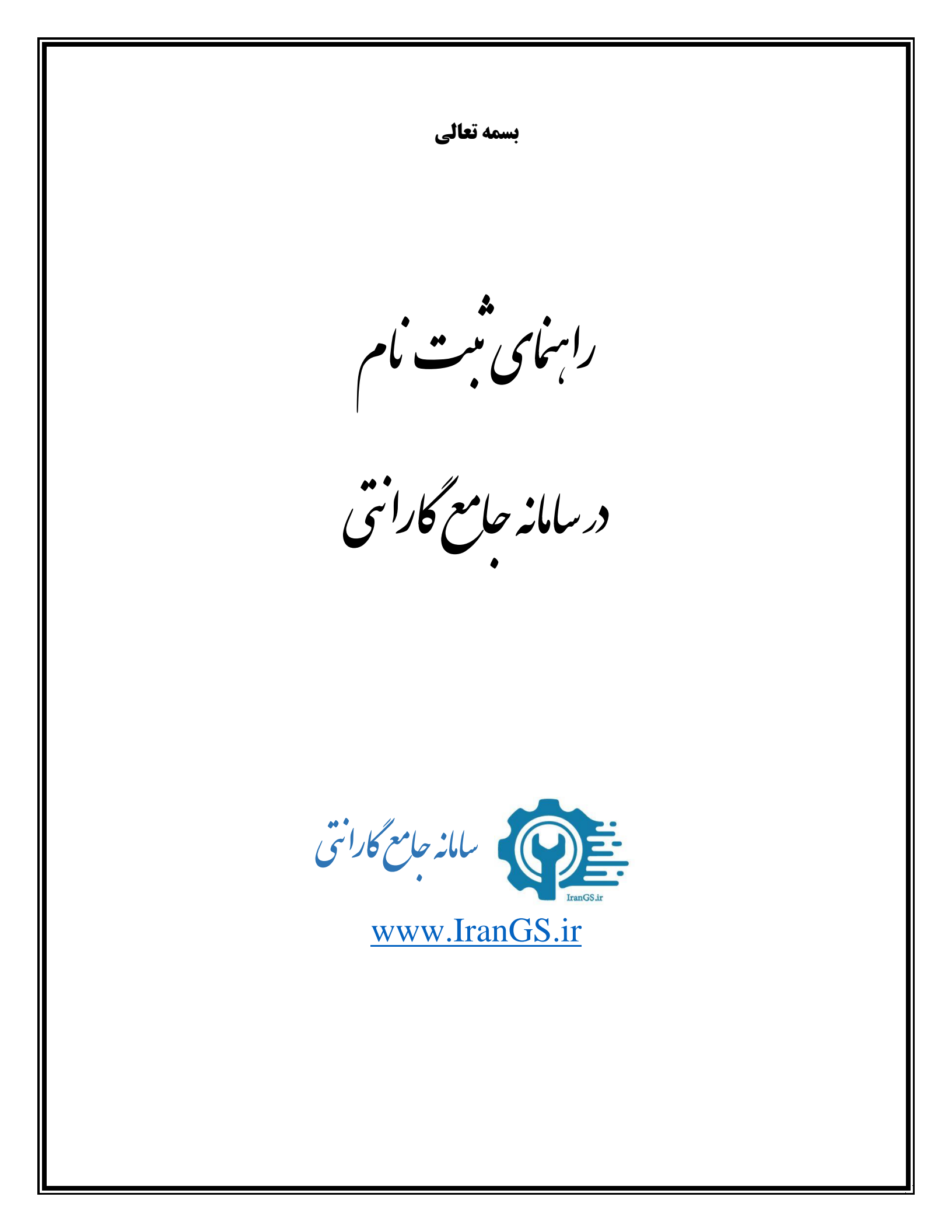

این فایل راهنما جهت معرفی گامهای نحوه ثبت نام و بارگذاری مجوزها در «سامانه جامع گارانتی» تهیه گردیده است.

 ۱) با مراجعه به آدرس <u>wwwirangs.ir</u> از قسمت بالای صفحه (مطابق شکل ۱) "ورود/ثبت نام" را انتخاب نمایید.

| $\leftrightarrow \ \ni \ G$ | irangs.ir                    |                                                                                                    |                              | ध 🖈 \varTheta                                                                    |
|-----------------------------|------------------------------|----------------------------------------------------------------------------------------------------|------------------------------|----------------------------------------------------------------------------------|
|                             | U<br>All and a second second |                                                                                                    | وردا لبت تام                 | کارانتی 👔                                                                        |
|                             |                              |                                                                                                    | استعلام اصالت گارانتی کالا   | <ul> <li>صفحه اصلی</li> <li>صفحه اصلی</li> <li>شرکت های گارانتی کننده</li> </ul> |
|                             |                              | شما میتوانید با دو روش استعلام براساس شناسه رهگیری ویا سریال از اصالت گارانتی خود با خیر شوید.<br>روش اول: وارد کردن شناسه رهگیری جستجو | شنامه رهگیر ۵ - شنامه رهگیری | 🗐 برند ها                                                                        |
|                             |                              | روش دوم: وارد کردن سربال «انتخاب نوع برند» جستجو                                                                                        | ٩                            | 🕞 گروه کالایی                                                                    |
|                             |                              |                                                                                                    |                              |                                                                                  |

شکل ۱ - تصویر صفحه نخست سامانه و جانمایی دکمه "ورود/ثبت نام"

۲) سپس در صفحه ورود به سیستم، درصورتیکه قبلا ثبت نام نمودهاید، میتوانید با تکمیل فیلدهای "نام کاربری (کد ملی)"، "کلمه عبور" و "تصویر امنیتی" و فشردن کلید "ورود" وارد سامانه شوید. درغیراینصورت از بالای صفحه (مطابق تصویر زیر) بر روی "عضویت" کلیک نمایید.

| ← → C  a irangs.ir/Portal/Account/Login |                      |                        |                                       | 아 태 ☆ 🕒                                                                                           |
|-----------------------------------------|----------------------|------------------------|---------------------------------------|---------------------------------------------------------------------------------------------------|
|                                         |                      |                        | آیا در سامانه کیت نام نکرده اید؟<br>آ |                                                                                                   |
|                                         | ورود به سیستم        |                        |                                       |                                                                                                   |
|                                         |                      | کد ملی                 |                                       |                                                                                                   |
|                                         |                      | رمز عبور               |                                       | به سامانه جامع گارانتی خوش آمدید                                                                  |
|                                         | کد املیتی            | D <sub>T K</sub> U     |                                       | استعلام اصالت گارانتی کالا، تسهیل در گارانتی و خدمات پس از فروش کالا، فعال منازی<br>گارنتی کالا و |
|                                         | ر کرده اید ؟<br>ورود | رمز عبور خود را فراموش |                                       |                                                                                                   |

شکل ۲- تصویر صفحه ورود به سامانه جامع گارانتی

۳) در صفحه عضویت، با توجه به کارکردهای زیر، نوع نقش خود را انتخاب نمایید (شکل ۳).

الف) ثبت نام کاربر عادی؛ این نوع نقش در سامانه برای عموم مردم (خریداران کالاهای مشمول گارانتی) درنظر گرفته شده است. با استفاده از این نقش، شما به عنوان یک مصرف کننده کالاهای مشمول گارانتی، می توانید کالاهای خریداری شده را مشاهده کنید و یا نسبت به نظر سنجی، ثبت شکایت، در خواست سرویس گارانتی و نظیر آن اقدام نمایید. ب) ثبت نام شرکت گارانتی کننده؛ این نوع نقش برای شرکتهای گارانتیکننده درنظر گرفته شده است و با استفاده از آن میتوانند کالاهای تحت پوشش خدمات خود را مدیریت نمایند.

| ← → C 🔒 irangs.ir/Portal/Account/Register |                                                                           |                                               | 야 🖬 ☆ 🕒                                                                                           |
|-------------------------------------------|---------------------------------------------------------------------------|-----------------------------------------------|---------------------------------------------------------------------------------------------------|
|                                           |                                                                           | آیا در سامانه ثبت نام کرده اید؟ ورود به سیستم | Ø.                                                                                                |
|                                           |                                                                           |                                               |                                                                                                   |
|                                           |                                                                           |                                               |                                                                                                   |
|                                           | عضویت در سیستم                                                            |                                               |                                                                                                   |
|                                           | نوع نقش خود را انتخاب نمایید                                              |                                               | به سامانه جامع گارانتی خوش آمدید                                                                  |
|                                           | <ul> <li>نبت نام کاربر عادی</li> <li>نبت نام شرکت گارنتی کننده</li> </ul> |                                               | استعلام اصالت کارانتی کالا، تسهیل در کارانتی و خدمات پس از فروش کالا، فعال سازی<br>کارانتی کالا و |
|                                           | بازگشت                                                                    |                                               |                                                                                                   |

شکل ۳- تصویر صفحه انتخاب نقش در سامانه جامع گارانتی

۴) در گام بعد، بسته به نوع نقش انتخابی، اطلاعات هویتی پایه خود را در فرم عضویت سامانه مطابق تصویر زیر وارد نمایید.

| عضویت در سیستم (شرکت گارانتی کننده) | عضویت در سیستم (کاربر عادی) |
|-------------------------------------|-----------------------------|
| شماره موبایل                        | شماره موبایل                |
| کد ملی                              | کد ملی                      |
| ايميل                               | رمز عبور                    |
| تاريخ تولد<br>رمز عبور              | تکرار رمز عبور              |
| تکرار رمز عبور                      | ت کد امنیتی E 2 E 4         |
| ت منيتى المنيتى المنيتى             | بازگشت                      |
| بازگشت                              |                             |
| ب) فرم عضویت شرکت گارانتیکننده      | الف) فرم عضویت کاربر عادی   |
| درم عضویت در سیستم                  | شکل ۴ – تصویر صفحه ف        |
| ·                                   | ٢                           |

**تذکر:** در عضویت به عنوان شرکت گارانتی *ک*ننده، لازم است حتما با کد ملی مدیرعامل شرکت و شماره موبایل متعلق به آن کد ملی اقدام شود.

۵) درگام بعد، کد اعتبارسنجی که توسط سامانه به شماره تلفن همراه شما ارسال میگردد را در کادر مشخص شده در تصویر زیر وارد نمایید. در صورتیکه عضویت به صورت کاربر عادی باشد، با وارد نمودن کد اعتبارسنجی و فشردن دکمه "تایید کد" احراز شما محقق شده و ثبت نام تکمیل میشود. حال با "نام کاربری (کد ملی)" و "رمز عبور" خود میتوانید وارد سامانه شوید.

| Ĺ | تاييد كد اعتبارسنجی |
|---|---------------------|
|   | کد اعتبار سنجی      |
|   | کد اعتبارسنجی       |
|   | تایید کد            |
|   |                     |

۶) درصورتیکه عضویت برای شرکت گارانتی کننده باشد، پس از وارد نمودن کد اعتبارسنجی و تایید آن، در گام بعدی بایستی شماره <u>شناسه صنفی</u> پروانه کسب و <u>شناسه ملی</u> شرکت خود را وارد نمایید (مطابق تصویر زیر).

| کننده) | گارانتی | (شرکت | سيستم | در | عضويت |
|--------|---------|-------|-------|----|-------|
|--------|---------|-------|-------|----|-------|

|             | شماره پروانه صنفی |
|-------------|-------------------|
|             | شناسه ملی         |
| ثبت اطلاعات | بازگشت            |

شکل ۶- تصویر دریافت اطلاعات مجوزهای گارانتیکننده

تذکر: حتما دقت داشته باشید که کد ملی مدیرعامل و شناسه ملی ثبت شده در پروانه کسب بایستی با کدملی کاربری که ثبت نام را انجام میدهد مطابقت داشته باشد. درغیراینصورت سامانه با نمایش پیغام هشدار، اجازه تکمیل ثبت نام به شما را نخواهد داد. علاوهبراین، وضعیت پروانه کسب بایستی دایر و فعال باشد.

۷) پس از ورود اطلاعات، سامانه استعلامات لازم را انجام داده و در صورت معتبر بودن اطلاعات و مطابقت
 آن با کاربر جاری سیستم، نتیجه را به شکل تصویر زیر نمایش میدهد. با تایید اطلاعات، ثبت نام
 گارانتی کننده تکمیل شده و با نام کاربری و رمز عبور خود میتوانید وارد سامانه شوید.

| استان تهران ، شهرستان تهران ، بخش مرکزي ، شهر تهران، چهارراه حافظ ، خيابان ح |
|------------------------------------------------------------------------------|
| ىتە فعالىت                                                                   |
| خدمات فنى                                                                    |
| <u>ል</u> ዦ۶॰ሦዮ                                                               |
|                                                                              |
| شركت                                                                         |
|                                                                              |
| داير                                                                         |
|                                                                              |
| 1F0//1//#0                                                                   |
|                                                                              |
| گشت<br>رگشت                                                                  |

عضویت در سیستم (شرکت گارانتی کننده)

شکل ۲- تصویر صفحه دریافت تایید و ثبت نهایی اطلاعات گارانتیکننده